# Group Remote Controller (UTB-\*D\*) INSTALLATION INSTRUCTION SHEET

# (PART NO. 9374707034-03)

For authorized service personnel only.

# CONTENTS

| SAFETY PRECAUTIONS     | 1 |
|------------------------|---|
| STANDARD PARTS         | 2 |
| FLOW OF INSTALLATION   | 2 |
| INSTALLATION           | 3 |
| SETTING                | 5 |
| • EXPLANATION OF TERMS | 5 |
| NAME OF PARTS          | 6 |

| • TURN ON THE POWER        | 7  |
|----------------------------|----|
| • SETTINGS                 | 7  |
| REMOTE CONTROLLER SETTINGS | 8  |
| INDOOR UNIT REGISTRATION   | 11 |
| • FINAL STEP               | 13 |
| • ERROR CODE               | 14 |
|                            |    |

# SAFETY PRECAUTIONS

Before using the appliance, read these "SAFETY PRECAUTIONS" thoroughly and operate in the correct way.

• The instructions in this section all relate to safety; be sure to maintain safe operating conditions.

 MARNING
 This mark indicates procedures which, if improperly performed, might lead to the death or serious injury of the user.

 For the air conditioner to operate satisfactorily, install
 Installation work must be performed in accordance with

- it as outlined in this installation instruction sheet.
- Installation work must be performed in accordance with national wiring standards by authorized personnel only.
- Do not turn on the power until all installation work is complete.

Let the customer keep this installation instruction sheet because it is needed when the air conditioner or remote controller is serviced or moved.

|                                                                                                    | This mark indicates procedures which, if i to the user or damage to property.                                                                                                    | improperly performed, might possibly result in personal harm                                                                                                    |
|----------------------------------------------------------------------------------------------------|----------------------------------------------------------------------------------------------------|----------------------------------------------------------------------------------------------------|
| <ul> <li>Do not wire the wire together to bles, transmission of the indoor a neous operation</li> <li>Do not expose</li> <li>Do not operation</li> <li>Do not touch</li> </ul> | e remote controller cord and the bus<br>with or parallel to the connection ca-<br>sion cords, and power supply cords<br>and outdoor units. It may cause erro-<br>on.<br>e the controller directly to water.<br>e the controller with wet hands.<br>the switches with sharp objects. | <ul> <li>Check the condition of the installation stand for damage.</li> <li>Ensure that any electronic equipment is at least one meter away from the controller.</li> <li>Avoid installing the controller near a fireplace or other heating apparatus.</li> <li>When installing the controller, take precautions to prevent access by infants.</li> </ul> |

- Always turn off the electrical breaker whenever cleaning the controller, the air conditioner or the air filter.
- Do not use inflammable gases near the controller.

English

₽

# STANDARD PARTS

The following installation parts are supplied. Use them as required.

| Name and Shape             | Q'ty | Application                                                                              |  |
|----------------------------|------|------------------------------------------------------------------------------------------|--|
| Group remote<br>controller | 1    | Use for air conditioner operation                                                        |  |
| Label                      | 4    | Use this for writing the<br>names of the indoor units<br>that have been regis-<br>tered. |  |

| Name and Shape                | Q'ty | Application                                                    |
|-------------------------------|------|----------------------------------------------------------------|
| Tapping screw<br>(M4 × 16 mm) | 2    | For installing the remote controller                           |
| Binder                        | 1    | For remote controller<br>and remote controller<br>cord binding |

Use of this product requires a special convertor and connection cable.

These are provided as service parts, so please contact authorized service personnel.

# FLOW OF INSTALLATION

The following is the flow of the installation of Group remote controller.

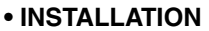

\*

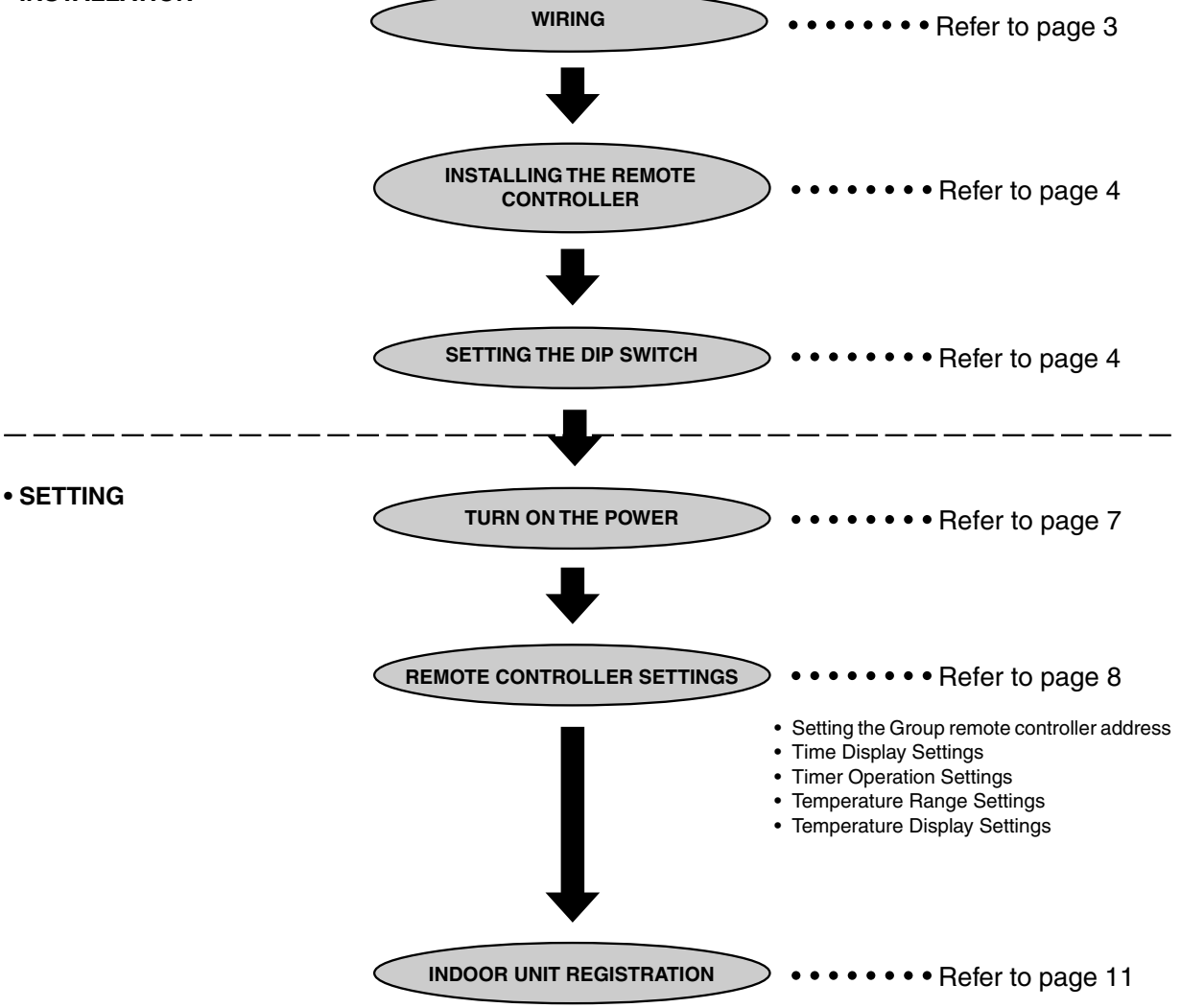

# INSTALLATION

#### 1. SPECIFICATION

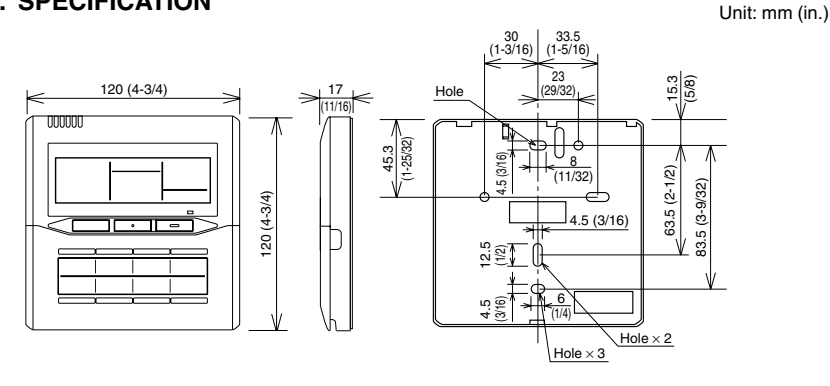

When connecting the Group remote controller and Convertor, use the following wiring.

| Use                    | Size                         | Wire type    | Remarks      |
|------------------------|------------------------------|--------------|--------------|
| Remote controller cord | 0.33 mm <sup>2</sup> (AWG22) | Shield cable | Polar 3-core |

\* We recommend that you purchase our service parts for the remote controller cord. Contact service personnel to purchase this.

#### 2. WIRING

- Total remote controller cord length: MAX. 100 m (328 ft.)
- (1) When connecting one Group remote controller

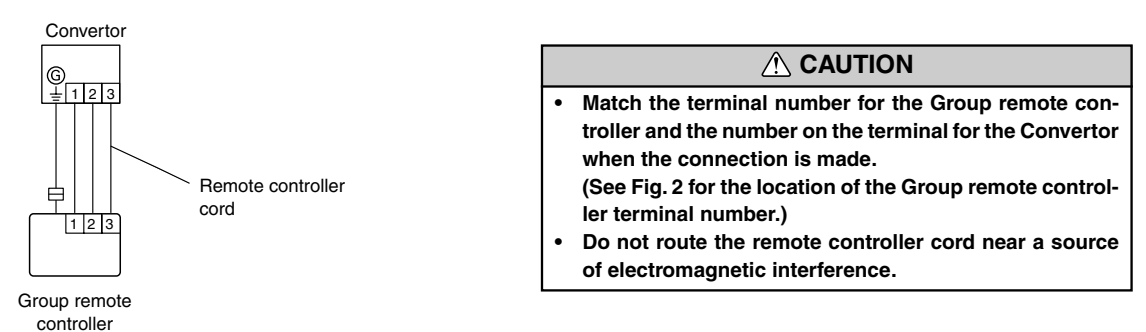

- (2) When multiple Group remote controllers are connected (multiple Group remote controllers cannot be connected with the J-series.\*)
   A maximum of four Group remote controllers can be connected with one Convertor.
  - Use of a terminal box is recommended when a junction is made in the wiring.

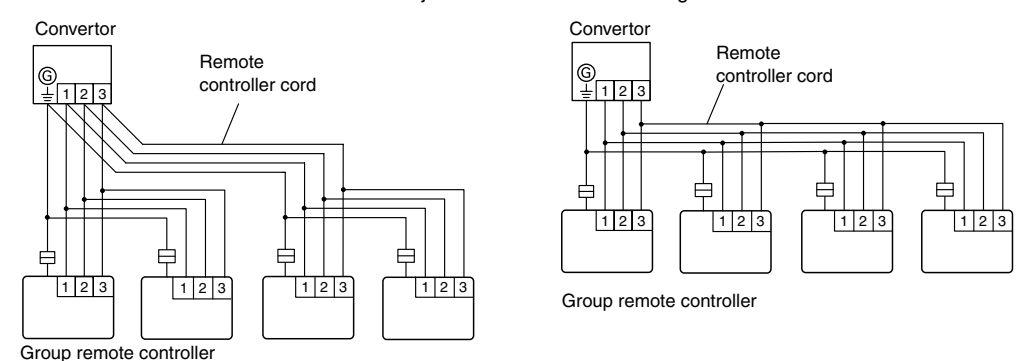

\* It is a J-series model when the model name of the indoor unit ends in "R."

#### 3. INSTALLING THE REMOTE CONTROLLER

#### **∧** CAUTION

- Do not touch the group remote controller Circuit board and Circuit board parts directly with your hands.
- When working with the wiring, be careful not to scratch or damage the wires.

Open the operation panel on the front of the remote controller, remove the two screws indicated in the right figure and then, remove the front case of the remote controller.

#### **NOTES**

When installing the remote controller, remove the connector from the front case. The wires may break if the connector is not removed and the front case hangs down.

When installing the front case, connect the connector to the front case.

- When remote controller cord exposed
  - 1) Make two horizontal or two vertical holes in the mounting surface (wall, etc.) to install the remote controller. (Fig. 2)

  - Connect the remote controller cord to the remote controller terminal board specified in Fig. 2.
  - 4) Wrap the connector and remote controller cords with vinyl tape or some other type of insulation as shown in Fig. 2.
  - 5) Clamp the remote controller cord with the binder as shown in Fig. 2.
  - 6) Cut off the excess binder.
  - 7) Install the rear case to the wall, etc., with two screws ( $\emptyset$ 4 $\times$ 16). (Fig. 3)

#### **NOTES**

Step 4) will be noticed by customers, so do it with particular care.

- When remote controller cord embedded
  - 1) Embed the remote controller cord and box.
  - 2) Pass the remote controller cord through the hole in the rear case and connect the remote controller cord to the remote controller terminal board specified in Fig. 2.
  - 3) Wrap the connector and remote controller cords with vinyl tape or some other type of insulation as shown in Fig. 2.
  - 4) Clamp the remote controller cord sheath with the binder as shown in Fig. 2.
  - 5) Cut off the excess binder.
  - 6) Install the rear case to the wall, box, etc., with two screws ( $\phi 4 \times 16$ ).

Fix the two screws in either horizontal or vertical position. (Fig. 3)

#### 4. SETTING THE DIP SWITCH

Set DIP switch 1 to ON to enable the memory backup.

- Memory backup setting
  - If there is a power failure when the memory backup is enabled, the settings stored in the memory will be saved.

| /          | NO  | SW state       |          |  |
|------------|-----|----------------|----------|--|
|            | NO. | OFF            | ON       |  |
| DIP-Switch | 1   | ★ Invalidity   | Validity |  |
|            | 2   | ★ Fixed at OFF |          |  |

(★ Factory setting)

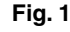

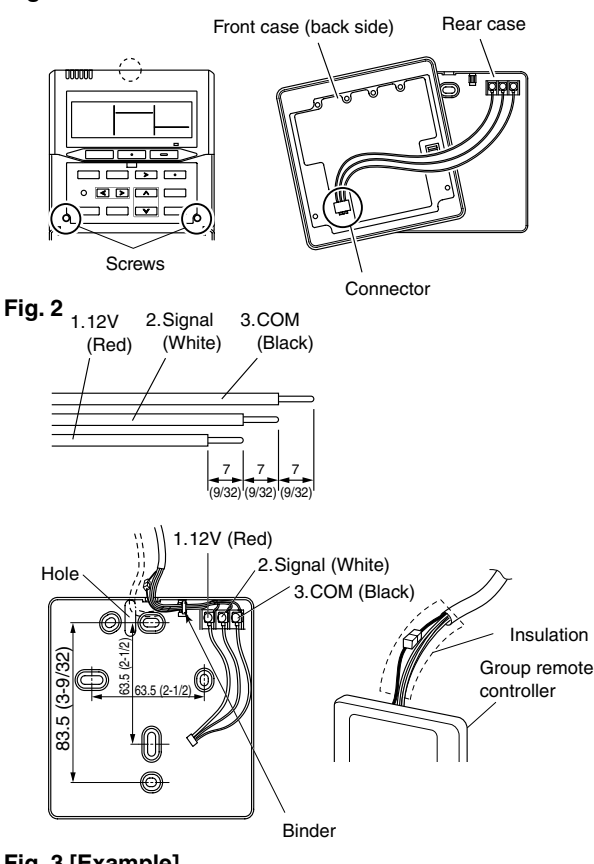

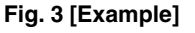

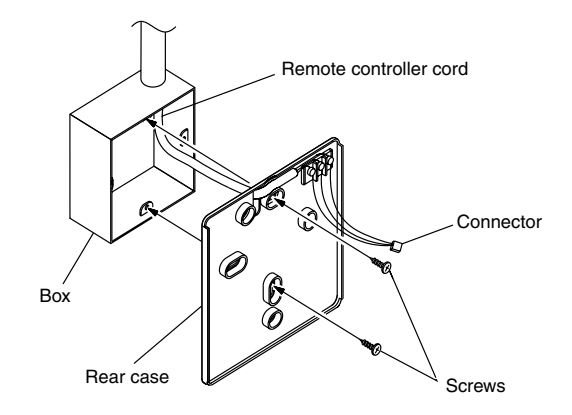

Front case (back side)

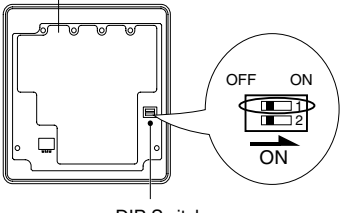

DIP Switch

# **EXPLANATION OF TERMS**

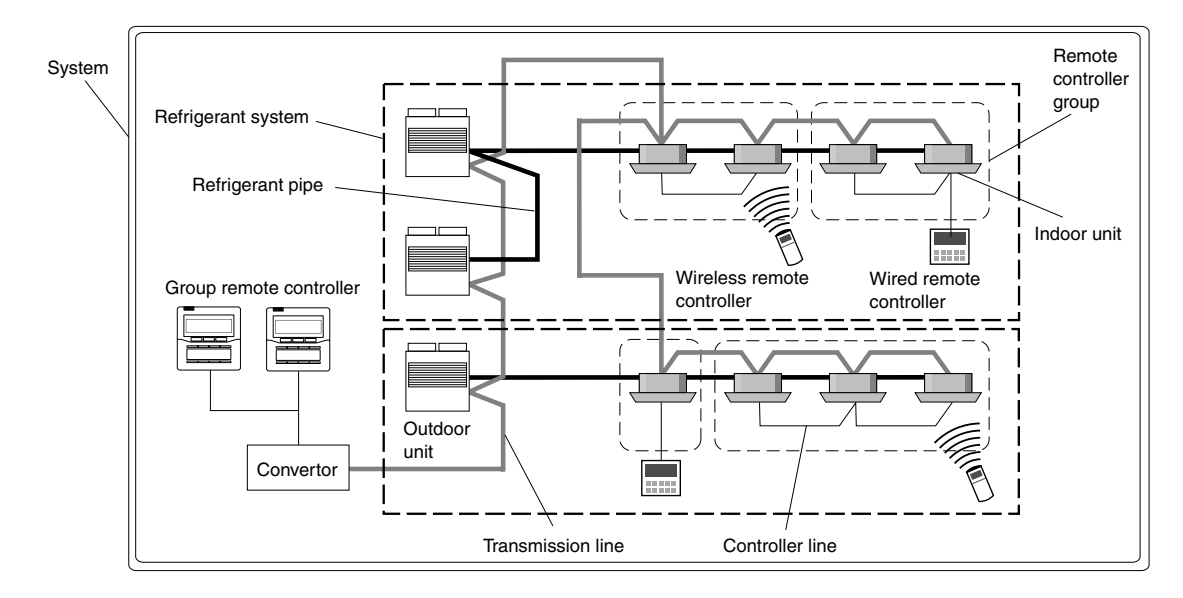

#### **Controller related items**

- System:
  - This is all of the indoor units, outdoor units and controller units connected by the same transmission line.
- Refrigerant system: [Not for J-series\*] This is a system composed of indoor and outdoor units connected by the same refrigerant pipe.
- Remote Controller group: [Not for J-series\*] This is the smallest unit controlled by group remote controller. This is a group of indoor units that have been connected with one controller line.

#### Indoor / Outdoor unit setting (on the Circuit board)

- Refrigerant circuit address (0~99): [Not used for J-series\*] This is the ID individually assigned to each refrigerant system and is used for control.
- Indoor unit address (0~63): [J-series\* uses 0-7] This is the ID individually assigned to each indoor unit and is used for control.
   Remote controller address (0~15): [Not used for J-series\*]
- This is the ID individually assigned to the indoor units forming each remote controller group and is used for control.

#### Group remote controller setting

• Group remote controller address (0~3): [J-series\* uses "0" only] This is the ID individually assigned to each group remote controller and is used for control.

<sup>\*</sup> It is a J-series model when the model name of the indoor unit ends in "R."

### NAME OF PARTS

#### With cover closed

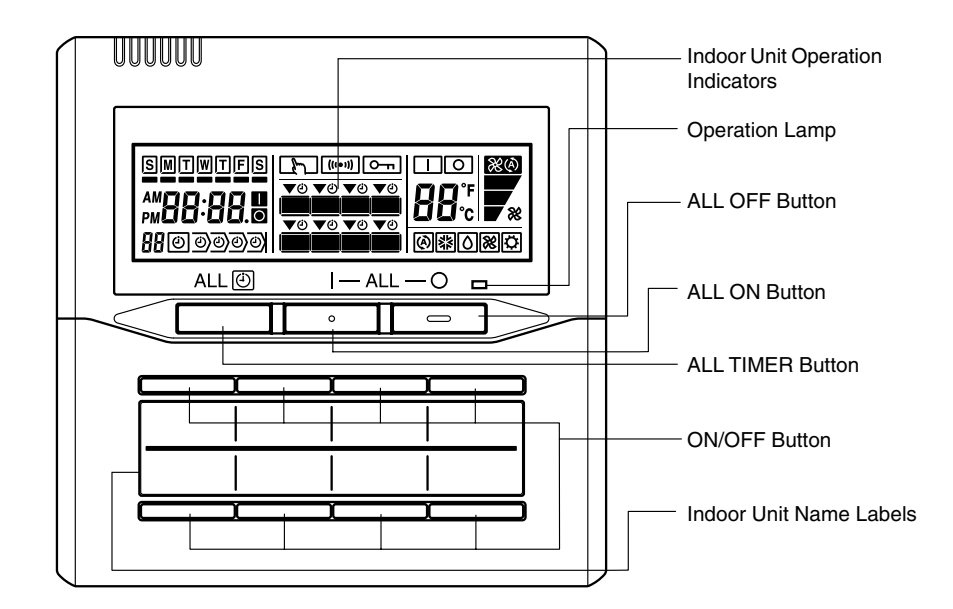

#### • With cover open

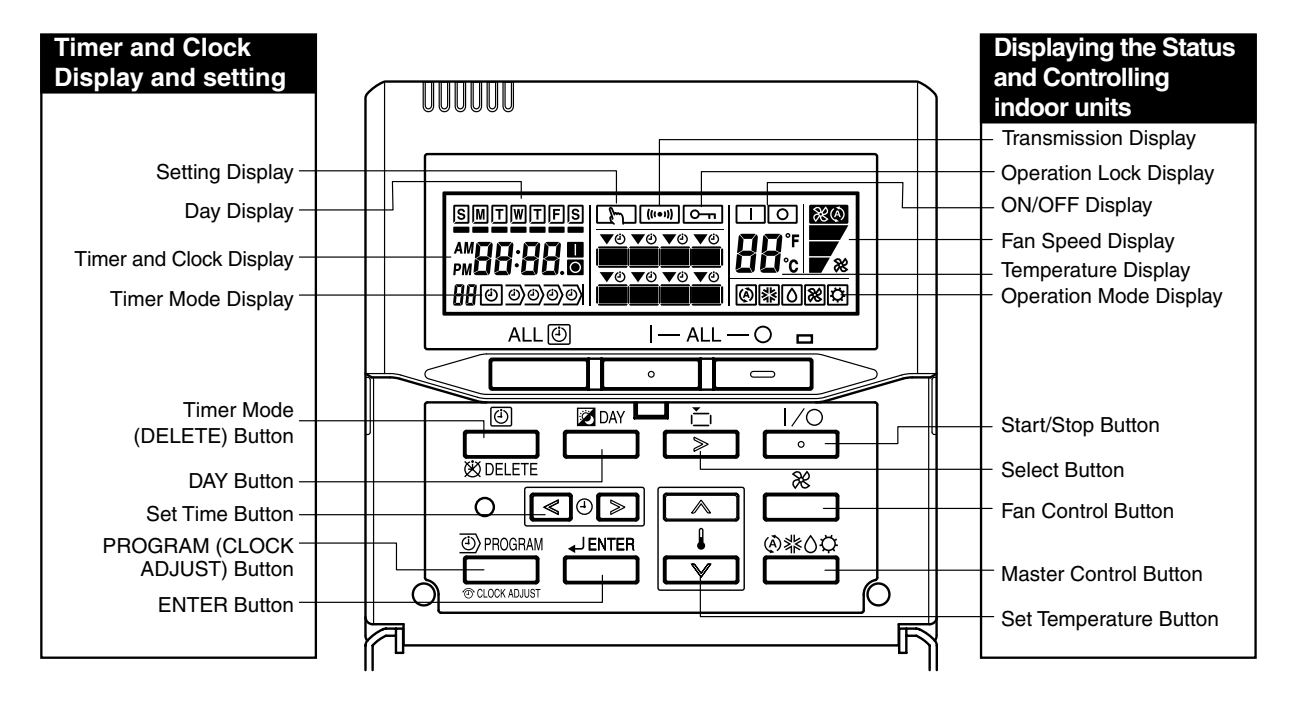

# TURN ON THE POWER

#### Turn on the power

Once the installation and wiring has been completed, use the following procedure to turn on the power.

- 1. Turn on the power for all connected indoor units.
- 2. Turn on the power for all connected outdoor units.
- 3. Turn on the power for all connected convertor of group remote controllers. / For J-series
  - 1. Turn on the power for all connected indoor units and outdoor units.

12. Turn on the power for all connected convertor of group remote controllers.

Wait for one minute or more after turning on the power before performing the next section.

### SETTINGS

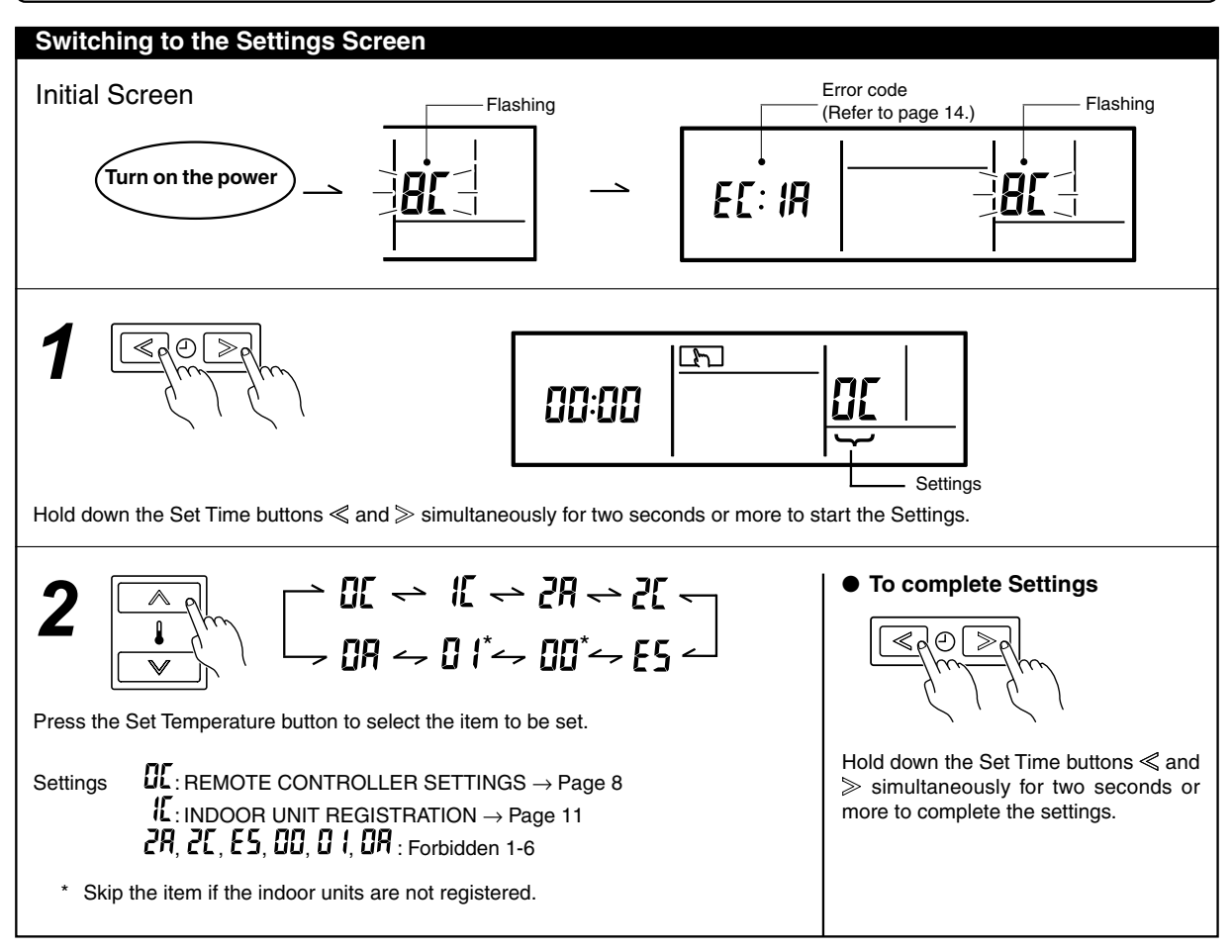

#### **NOTES**

When there is a display other than the initial screen, it is possible that an error has occurred. Please consult authorized service personnel in such cases.

# **I** REMOTE CONTROLLER SETTINGS

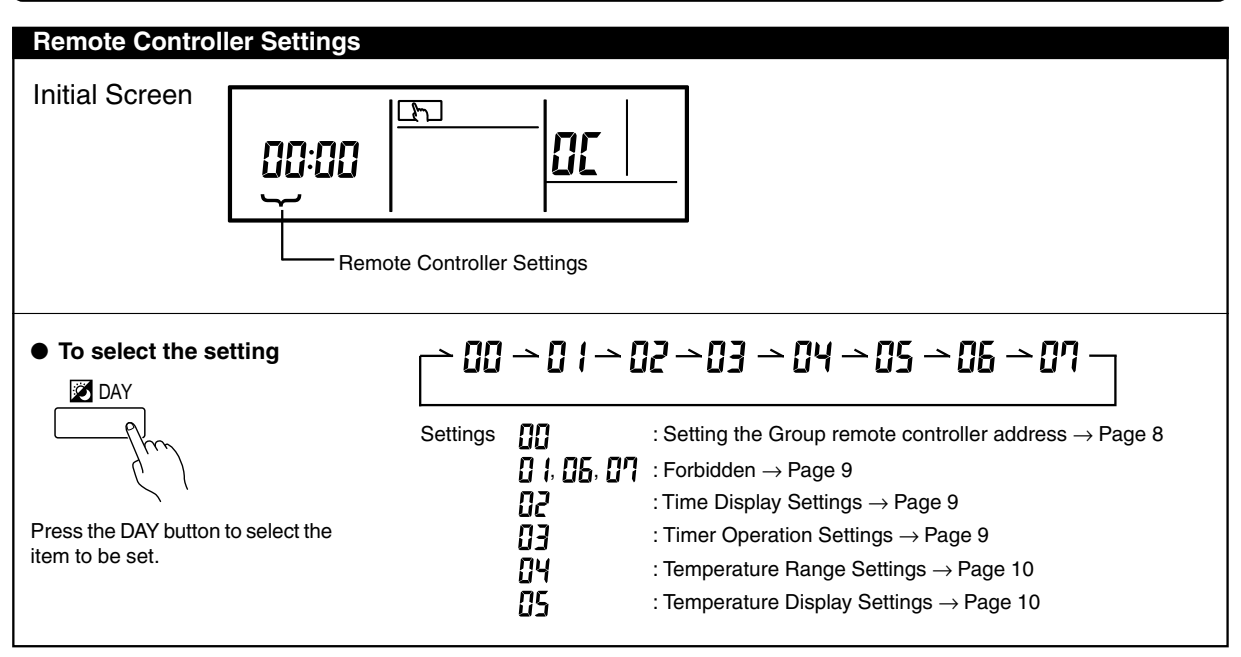

# **D** Setting the Group remote controller address

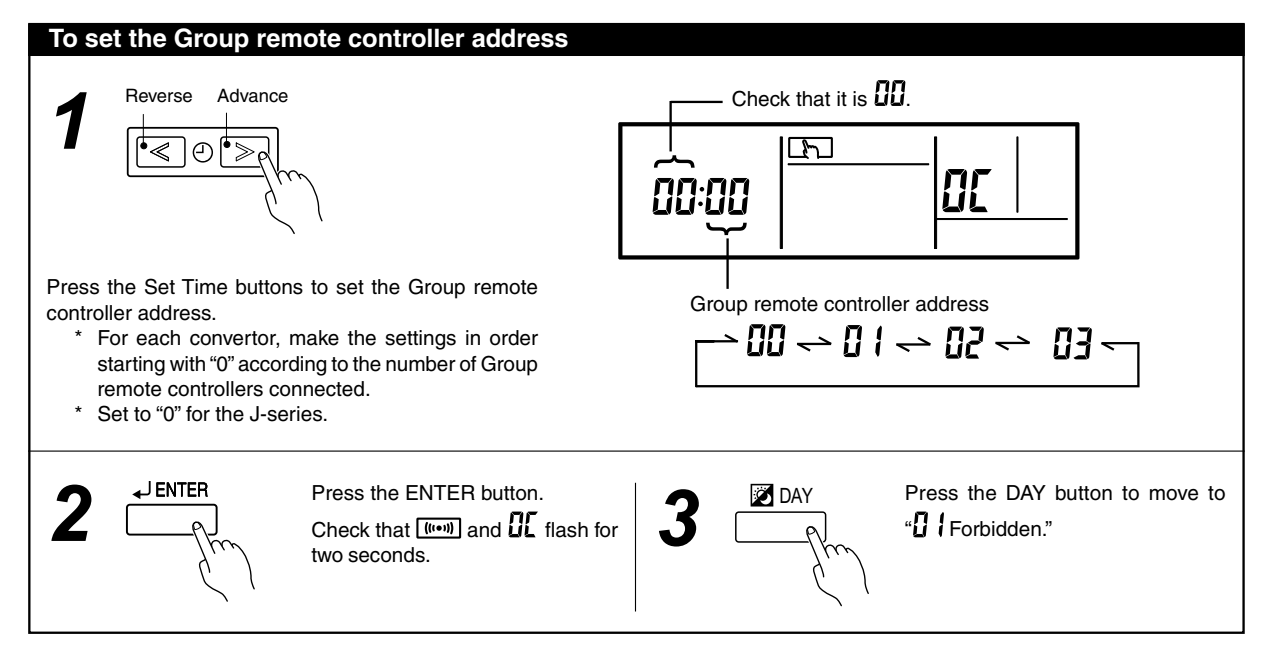

# 0 1,06,07 Forbidden

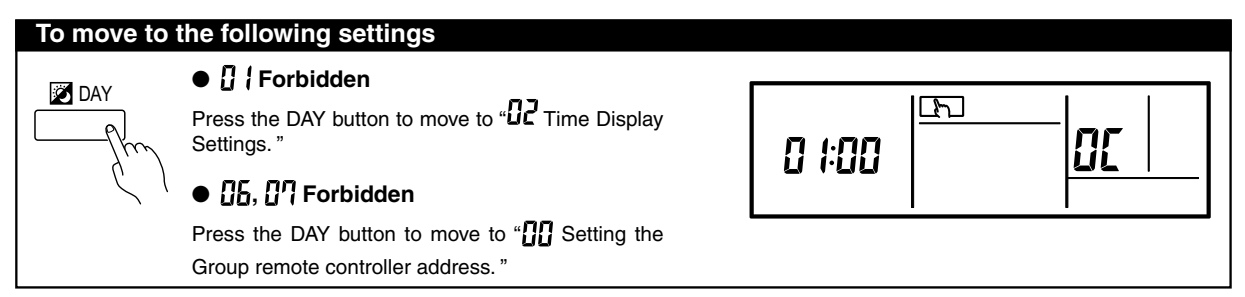

# Time Display Settings (This switches the time display.)

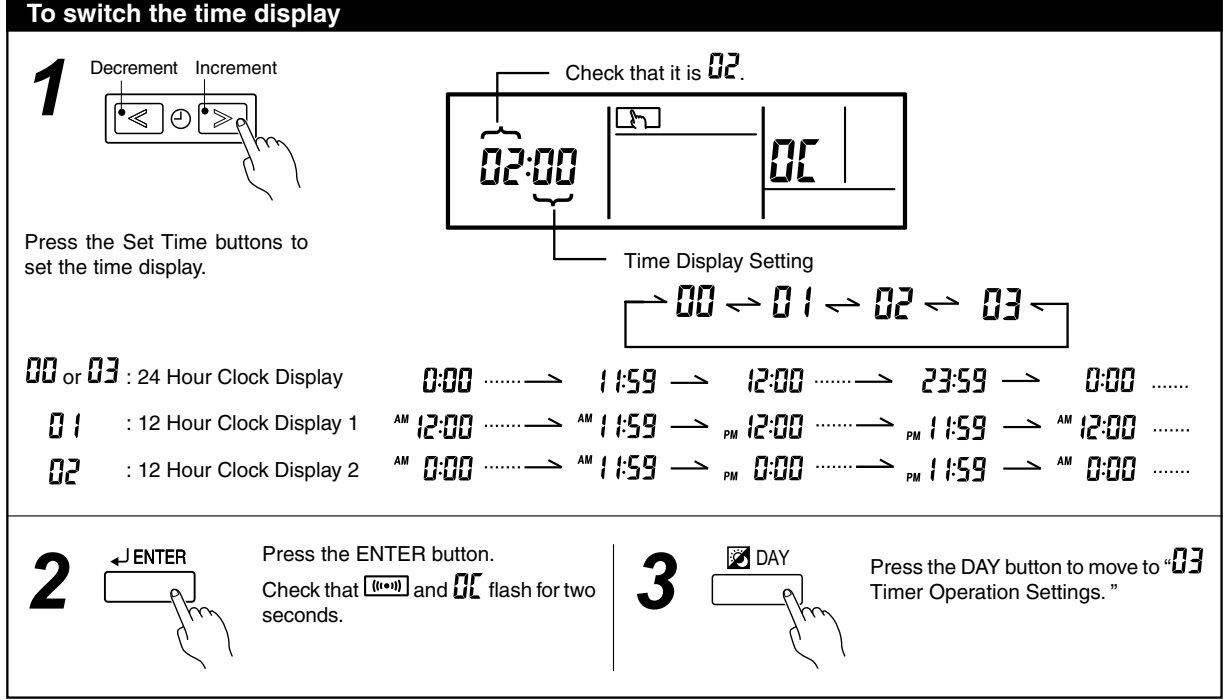

# Timer Operation Settings (This enables/disables the weekly timer.)

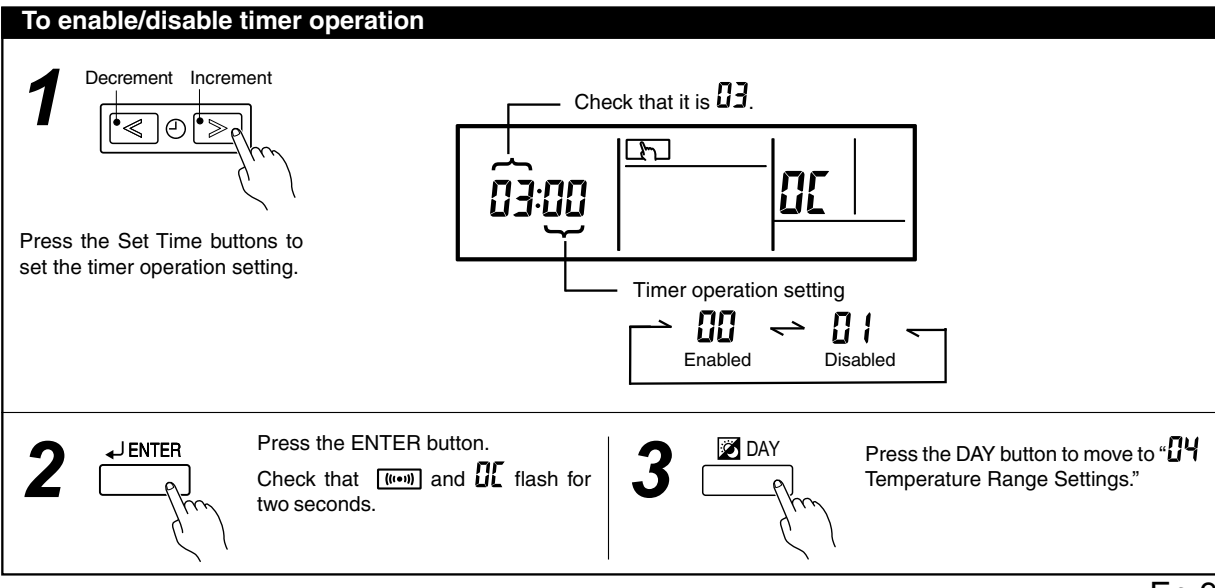

# Temperature Range Settings (This changes the temperature range.)

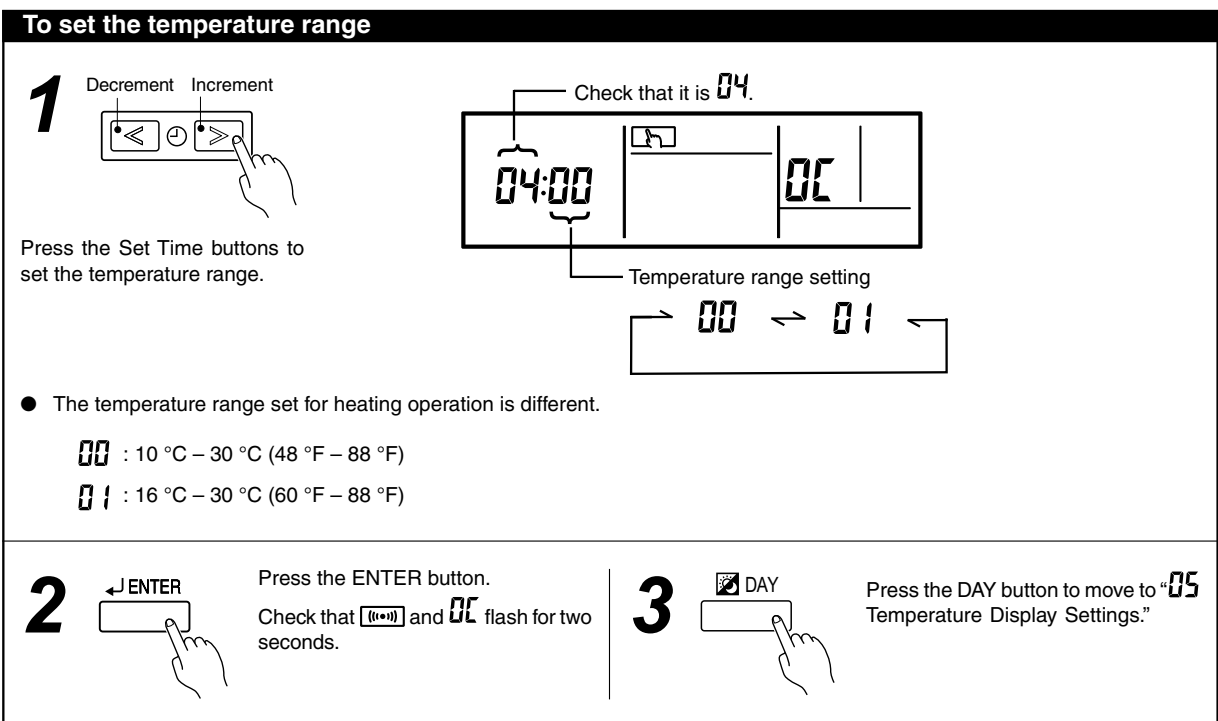

# Temperature Display Settings (This switches the display between Celsius and Fahrenheit.)

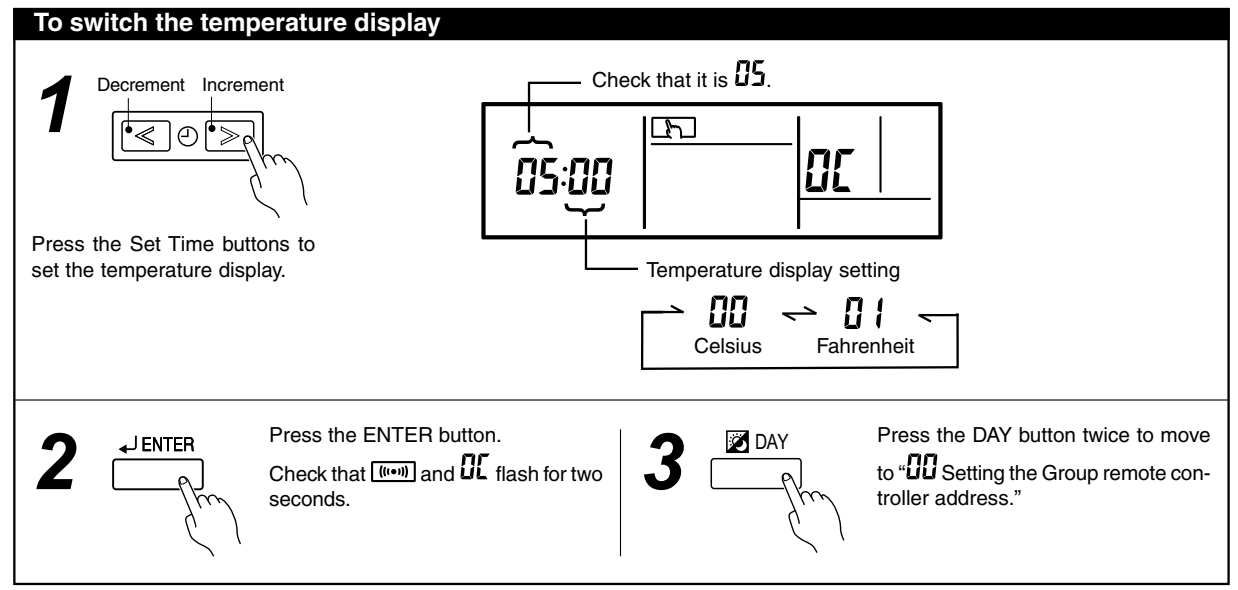

# Moving to " L Indoor Unit Registration"

#### To move to indoor unit registration

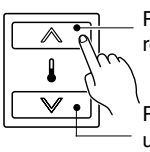

Pressing once moves to indoor unit registration

Pressing seven times moves to indoor unit registration

Press the Set Temperature button  $\wedge$  once or press the Set Temperature button  $\mathbb V$  seven times to move to indoor unit registration.

# **[** INDOOR UNIT REGISTRATION

- A maximum of 8 remote controller groups can be registered for a Group remote controller.
- Remote controller groups in 2 different refrigerant systems that are connected to a single convertor can be registered.
- The remote controller groups registered can be monitored and controlled.
- When registering indoor units to each of the buttons, consult the customer.

#### Indoor unit registration screen

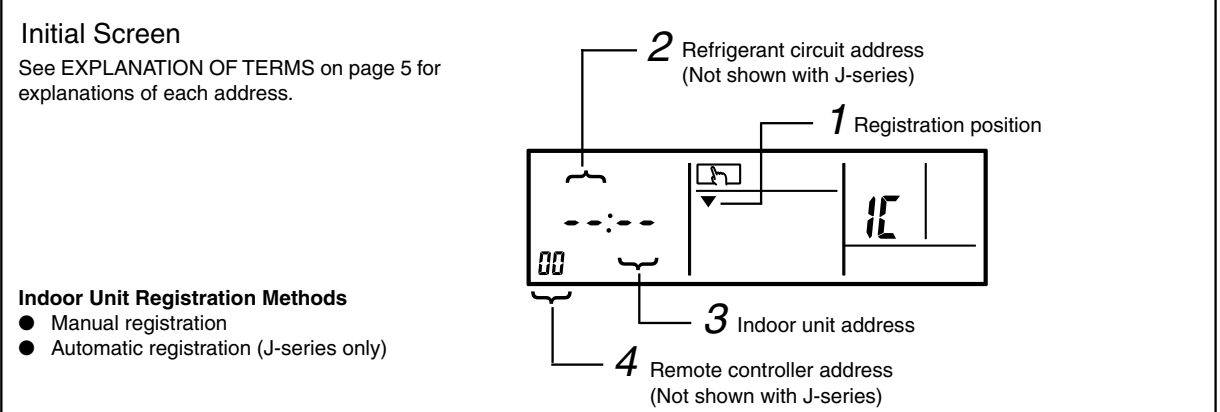

### **Manual Registration**

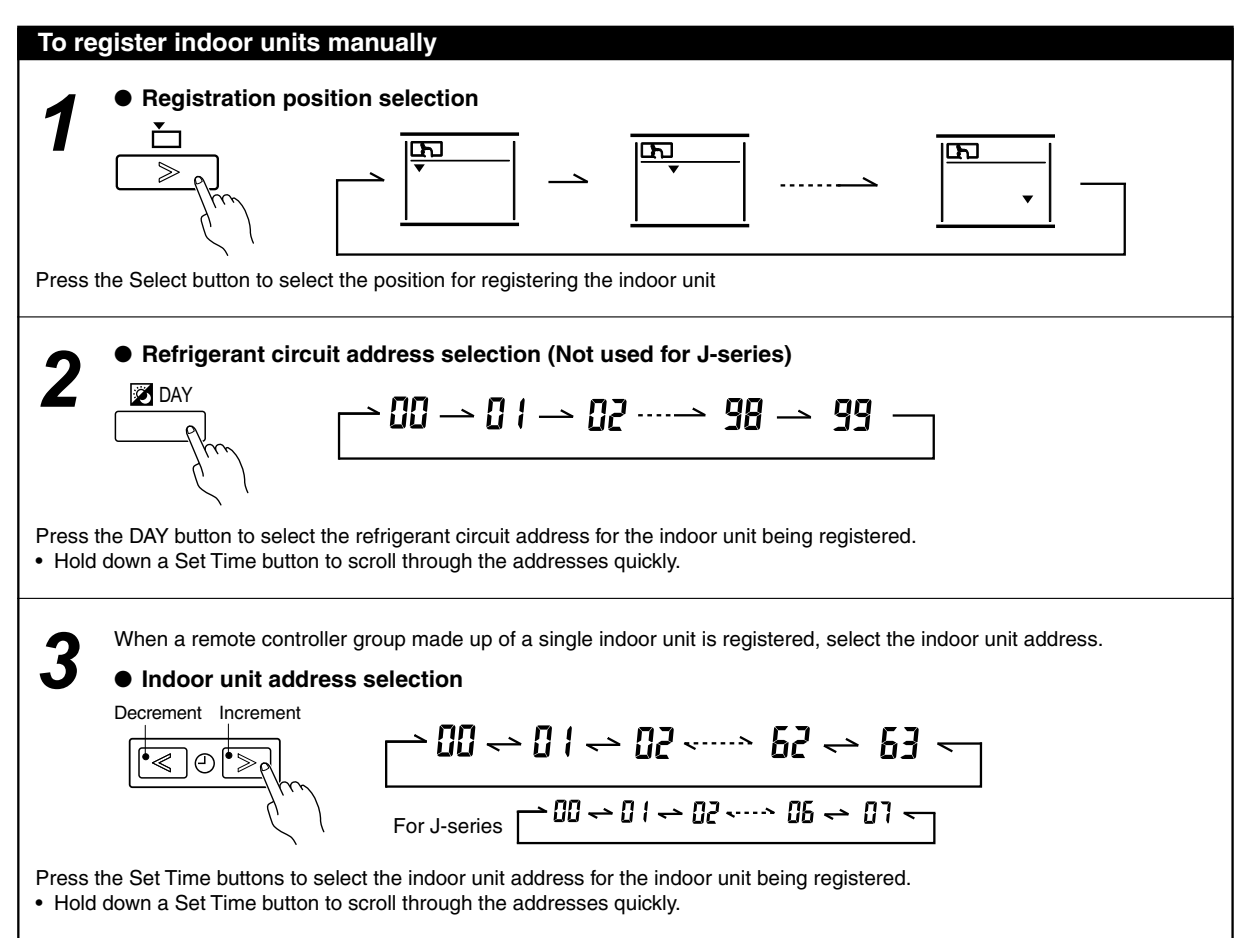

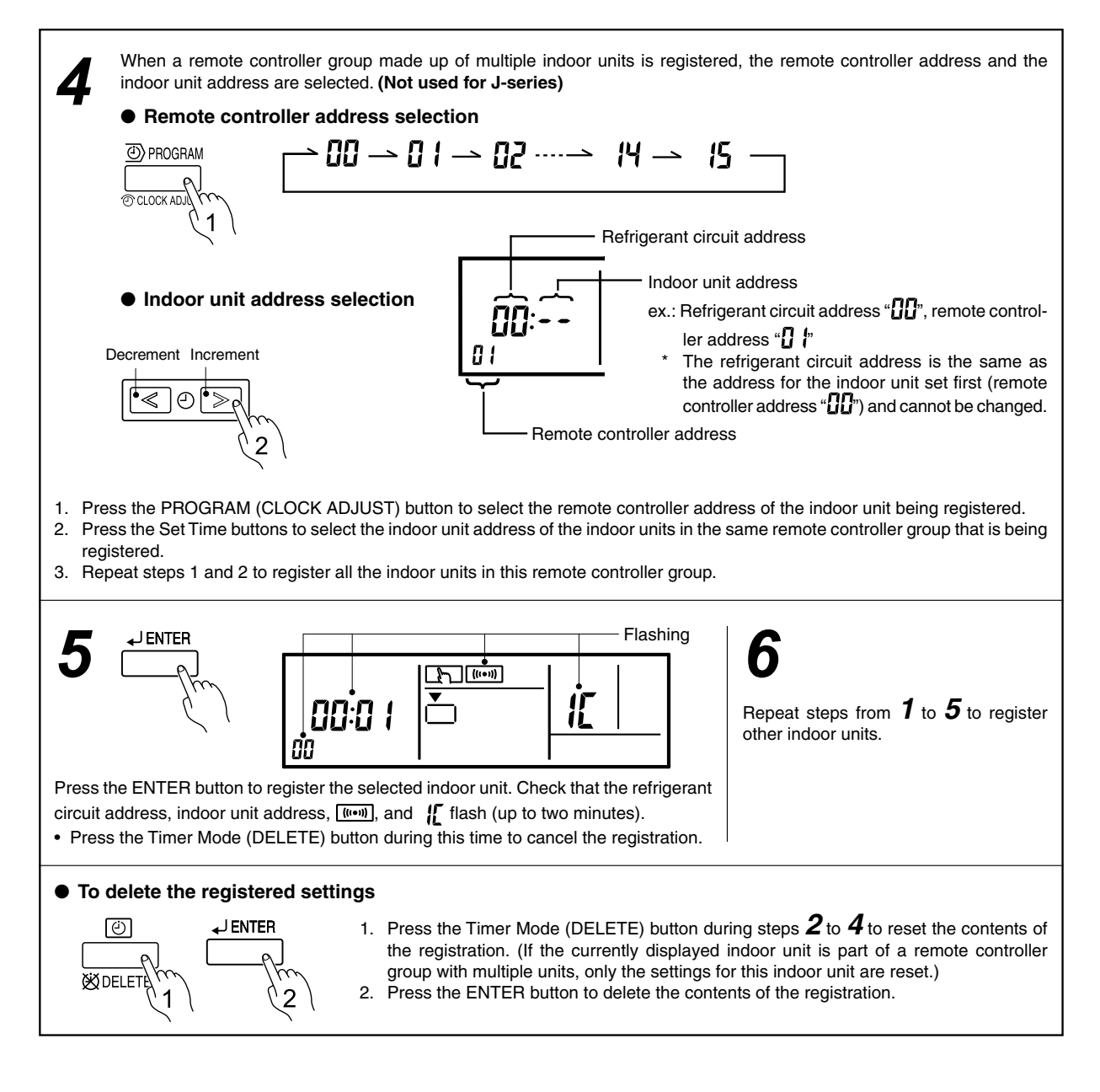

### Automatic registration (J-series only)

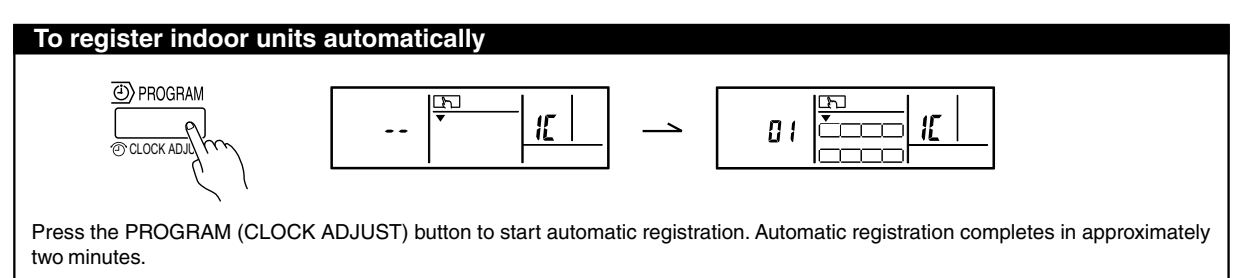

#### **I**NOTES

- (1) Be careful not to end the settings or switch the indoor unit before pressing the ENTER button. Otherwise, the changed settings will be lost.
- (2) If **E**[: **Id** is displayed during the registration of an indoor unit, the Group remote controller address, refrigerant circuit address, or indoor unit address may incorrect. Check again.

# Moving to "UL REMOTE CONTROLLER SETTINGS"

#### To set the remote controller

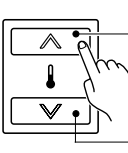

Pressing seven times moves to remote controller settings

Pressing once moves to remote controller settings

Press the Set Temperature button  $\wedge$  seven times or press the Set Temperature button  $\vee$  once to move to remote controller settings.

### **Completing All of the Settings**

#### **To complete Settings**

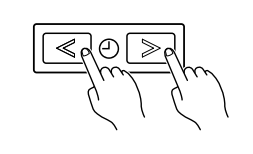

● When the remote controller settings and indoor unit settings are complete Hold down again the Set Time buttons ≪ and ≫ simultaneously for two seconds or more to complete Settings.

### **FINAL STEP**

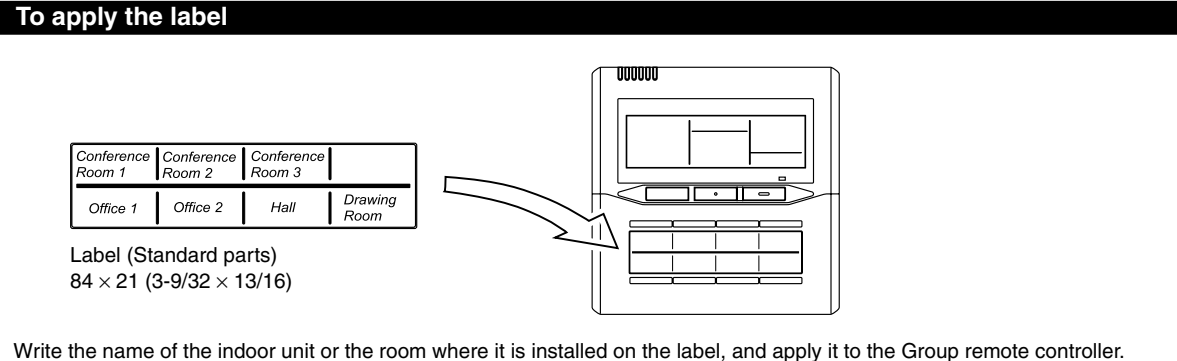

• Consult the customer about the names to be written on the label.

• Explain to the customer about the indoor units that have been registered to each button.

### **ERROR CODE**

The air conditioning system must be inspected if "E\*:\*\*" (error code) appears on the Timer and Clock Display, or the operation lamp is flashing.

The following explains the meaning of each of the error codes.

- Model code 

Model code 🚦 : Outdoor unit

- : Indoor unit
- : Group remote controller
- : Convertor

| Error<br>Code | Outdoor unit error                       | l Indoor unit error                               | [                                 |
|---------------|------------------------------------------|---------------------------------------------------|-----------------------------------|
| 00            | No error                                 | No error                                          | No error                          |
| 01            | _                                        | -                                                 | _                                 |
| 02            | Model information abnormal               | Model information abnormal                        | _                                 |
| 03            | Microcomputer communication error        | Microcomputer communication error                 | Microcomputer communication error |
| 04            | Power supply frequency abnormal          | Power supply frequency abnormal                   | _                                 |
| 05            | Power supply phase abnormal              | -                                                 | Parallel communication error      |
| 06            | EEPROM access error                      | EEPROM access error                               | EEPROM access error               |
| 07            | EEPROM deletion error                    | EEPROM deletion error                             | _                                 |
| 08            | _                                        | -                                                 | _                                 |
| 09            | Compressor 1 error                       | Room temperature thermistor error                 | -                                 |
| 0A            | Compressor 2 error                       | Heat exchanger thermistor (middle) error          | _                                 |
| 0b            | Compressor 3 error                       | Heat exchanger thermistor (inlet) error           | _                                 |
| 0C            | _                                        | Heat exchanger thermistor (outlet) error          | _                                 |
| 0d            | Discharge temperature thermistor 1 error | Blower temperature thermistor error               | -                                 |
| 0E            | Discharge temperature thermistor 2 error | -                                                 | -                                 |
| 0F            | Discharge temperature thermistor 3 error | -                                                 | -                                 |
| 10            | Outdoor temperature thermistor error     | -                                                 | -                                 |
| 11            | Heat exchanger inlet thermistor 1 error  | Drain abnormal                                    | -                                 |
| 12            | Heat exchanger inlet thermistor 2 error  | Room temperature abnormal                         | -                                 |
| 13            | Heat exchanger inlet thermistor 3 error  | Indoor unit fan error                             | -                                 |
| 14            | Heat exchanger outlet thermistor 1 error | -                                                 | -                                 |
| 15            | Heat exchanger outlet thermistor 2 error | -                                                 | -                                 |
| 16            | Heat exchanger outlet thermistor 3 error | -                                                 | -                                 |
| 17            | Suction temperature thermistor error     | -                                                 | -                                 |
| 18            | -                                        | Standard wired remote control communication error | -                                 |
| 19            | Discharge pressure sensor error          | -                                                 | -                                 |
| 1A            | Liquid pressure sensor error             | -                                                 | Address setting error             |
| 1b            | Suction pressure sensor error            | -                                                 | -                                 |
| 1C            | Oil sensor error                         | -                                                 | Connection error                  |
| 1d            | -                                        | -                                                 | System error                      |
| 1E            | -                                        | -                                                 | -                                 |
| 1F            | Transmission error                       | Transmission error                                | Transmission error                |
| 20            | -                                        | -                                                 | -                                 |
| 21            | Discharge temperature 1 error            | -                                                 | -                                 |
| 22            | Discharge temperature 2 error            | -                                                 | -                                 |
| 23            | Discharge temperature 3 error            | -                                                 | -                                 |
| 24            | High-pressure error                      | -                                                 | -                                 |
| 25            | Low-pressure error                       | -                                                 | -                                 |
| 26            | -                                        | -                                                 | -                                 |
| 27            | Oil recovery error                       | -                                                 | -                                 |
| 28            | Pump down error                          | -                                                 | -                                 |